# Internetowy Panel Kursanta

Zobacz, co umożliwia Ci dziennik elektroniczny. Dane dostępowe do strefy kursanta otrzymasz od swojej szkoły językowej.

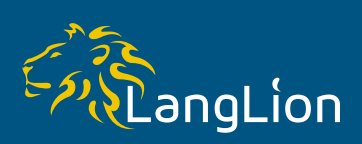

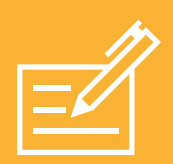

### Sprawdź swoje osiągnięcia w zakładce Oceny

Vie możesz doczekać się kolejnych zajęć, żeby dowiedzieć się jak poszedł Ci test? Sprawdź jaką dostałeś ocenę i za co konkretnie. Zawsze możesz na bieżąco śledzić srednią procentową ze wszystkich ocen i tym samym dbać o jej podwyższanie.

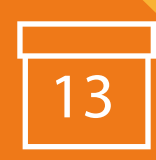

## Zobacz szczegóły zajęć w zakładce Zajęcia

Nie było Cię na ostatnich zajęciach, a nie masz numeru do kolegów? Sprawdź co było na ostatniej lekcji – może czekają na Ciebie testy do zrobienia albo lektor dołączył pliki z danego tematu. Jeśli chcesz zaplanować sobie wolny czas, zerknij na kalendarz zajęć.

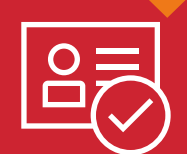

# Zobacz swoją aktywność w zakładce Obecność

Sprawdź kiedy nie było Cię na zajęciach, podejrzyj obecności w kalendarzu.

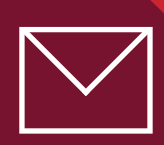

# Napisz wiadomość w zakładce Wiadomości

Zrobiłeś interesującą prezentację i chcesz się nią podzielić z grupą? Wystarczy, że wyślesz wiadomość z załącznikiem do całej grupy. W razie jakichkolwiek pytań, możesz napisać do lektora czy administratora szkoły, za pośrednictwem platformy.

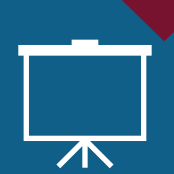

## Ściągnij pliki, rozwiąż testy w zakładce E-learning

Bądź na bieżąco z wynikami testów, ściągaj na swój komputer wszelkie pliki zamieszczane przez lektora bądź administratora. Za pomocą e-learningu możesz wielokrotnie rozwiązywać testy, by wciąż poprawiać swoje wyniki.

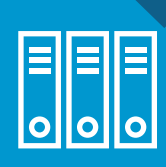

## Rezerwuj książki w zakładce Medioteka

Byłeś w kilku bibliotekach i nie znalazłeś potrzebnej książki? Skorzystaj z możliwości rezerwacji interesujących pozycji w systemowej bibliotece. Zawsze możesz zerknąć, kiedy upływa termin wypożyczenia, lepiej ustrzec się konsekwencji.

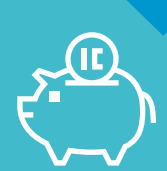

## Monitoruj płatności w zakładce Płatności

Sprawdź jakie zajęcia już opłaciłeś, a jakie płatności musisz uregulować. Jeśli dostałeś zniżkę, system automatycznie Ci ją wyliczy. Dbaj o swoje finanse.

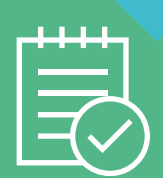

#### Rozwiązuj ankiety w zakładce Ankiety

Jesteś zadowolony z zajęć, bo Twój lektor jest świetnym nauczycielem? Wyraź swoje zdanie w ankietach przygotowanych przez szkołę, dzięki którym będzie stale poprawiać jakość nauczania.